## Cápsula 0003

## «Importar datos de Excel a SPSS»

### 1. Abre SPSS

Como es obvio, el primer paso en nuestra explicación sobre cómo exportar datos de Excel a SPSS, lo primero que debes hacer es **abrir el programa estadístico de IBM**. Una vez esté ejecutado y en tu pantalla tengas las filas vacías haz lo siguiente:

- 1. Pincha en «Archivo» en el menú superior.
- 2. A continuación, haz clic en «Abrir».
- 3. En el desplegable que aparece, selecciona la opción «Datos».

Para que no haya ningún tipo de problema, fíjate en la imagen de abajo (aunque como has visto, este paso no tiene ninguna dificultad).

| Sin titulo1 [Conjunto_de_diatos0] - IBM SPSS Statistics Edito | r de datos                            | 100.444         |               |      |     |     |     |          |                |                | -          | • ×                                   |
|---------------------------------------------------------------|---------------------------------------|-----------------|---------------|------|-----|-----|-----|----------|----------------|----------------|------------|---------------------------------------|
| Archivo Edición yer Datos Transformar Analizar                | Markeng drecto Grancos                | PEPER E         | es ventana Ap | 100  |     |     |     |          |                |                |            |                                       |
| Abir                                                          | Contra Million                        | <b>X</b>        | -2 m          | 17 8 |     |     |     |          |                |                |            |                                       |
| Abrir base de datos                                           | Contents La                           |                 |               |      |     |     |     |          |                |                | Visible: 0 | de 0 variabl                          |
| D Leer datos de texto                                         | Desubadas                             | Constant States | var var       | Var  | var | var | Var | Var      | Var            | Var            | var        | var                                   |
| Cettar Ctri+F4                                                | Resuratos                             |                 |               |      |     |     |     |          |                |                |            |                                       |
| Guardar Chi+S                                                 | O Propeso.                            | 1               |               |      |     |     |     |          |                |                | _          |                                       |
| Guardar como                                                  |                                       |                 |               |      |     |     |     |          |                |                |            |                                       |
| Guardar todos los datos                                       | · · · · · · · · · · · · · · · · · · · |                 |               |      |     |     |     |          |                |                |            | -                                     |
| Exportar a base de datos                                      |                                       |                 |               |      |     |     |     |          |                |                |            |                                       |
| Marcar archivo como de sólo lectura                           |                                       |                 |               |      |     |     |     |          |                |                |            |                                       |
| Tambiar nombre de conjunto de datos                           |                                       |                 |               |      |     |     |     |          |                |                |            |                                       |
| Mostrar información del archivo de datos                      |                                       |                 |               |      |     |     |     |          |                |                |            |                                       |
| Gaché de los datos                                            |                                       |                 |               |      |     |     |     |          |                |                |            |                                       |
| Detener el procesador Cirl+Period                             |                                       | -               |               |      |     |     |     |          |                |                |            | -                                     |
| 😴 Cambiar servidor                                            |                                       |                 |               |      |     |     |     |          |                |                |            |                                       |
| Repositorio                                                   |                                       |                 |               |      |     |     |     |          |                |                |            |                                       |
| Resentación pretiminar                                        |                                       |                 |               |      |     |     |     |          |                |                |            | 6                                     |
| Lingoma Chi+P                                                 |                                       |                 |               |      |     |     |     |          |                |                |            |                                       |
| Datos usados recientemente                                    |                                       |                 |               |      |     |     |     |          |                |                |            |                                       |
| Archivos usados recientemente                                 | •                                     |                 |               |      |     |     |     |          |                |                |            |                                       |
| Salr                                                          |                                       |                 |               |      |     |     |     |          |                |                |            |                                       |
| 21                                                            |                                       |                 |               |      |     |     |     |          |                |                |            |                                       |
| 22                                                            |                                       |                 |               |      |     |     |     |          |                |                |            |                                       |
| 23                                                            |                                       |                 |               |      |     |     |     |          |                |                |            |                                       |
| 1                                                             |                                       |                 |               | 101  |     |     |     |          |                |                |            | · · · · · · · · · · · · · · · · · · · |
| Vista de datos Vista de variables.                            |                                       |                 |               |      |     |     |     |          |                |                |            |                                       |
| Datos                                                         |                                       |                 |               |      |     |     |     | IRM SPSS | Statistics Pro | cessor está li | sta        |                                       |

#### 2. Busca el archivo .xlsx

Una vez completado el paso anterior, lo que debes hacer ahora es **localizar el archivo Excel** que quiere importar a SPSS.

Para ello, solo tienes que navegar a la carpeta donde está guardado con la que ventana que ha abierto el paso anterior.

El problema es que cuando accedas a esa carpeta, no mostrará ningún archivo con la extensión de Excel. ¿Cómo es posible eso? Y lo más importante, ¿cómo se soluciona?

|   | All Ter                                     | Dates Tra | nsiormar <u>a</u> | matical Mar | La Sta            | 1008    | Unicades V         | entana Ayu      | as             | - AU       | e   |          |     |     |     |            |               |
|---|---------------------------------------------|-----------|-------------------|-------------|-------------------|---------|--------------------|-----------------|----------------|------------|-----|----------|-----|-----|-----|------------|---------------|
|   |                                             |           | 3                 |             | 🗐 N 🗂             |         | ¥ 🛲 4              |                 | এন 🎱           |            | 0   |          |     |     |     |            |               |
|   | 1997 A. A. A. A. A. A. A. A. A. A. A. A. A. |           |                   | - 1         |                   |         |                    |                 |                |            |     |          |     |     |     | Visible: 0 | ) de 0 variab |
|   | Vär                                         | . var     | var               | Var         | var               | var     | Var                | Var             | Var            | Var        | var | Vär      | var | var | Var | var        | VBC           |
|   |                                             |           |                   | _           |                   |         |                    | -               | -              |            |     |          |     |     |     |            |               |
|   |                                             |           |                   |             |                   |         | _                  |                 | -              |            |     |          |     |     |     |            |               |
|   |                                             |           |                   |             | 🍓 Abrir detos     |         |                    |                 |                |            |     |          |     |     |     |            |               |
|   |                                             |           | -                 |             | Buscar en: 🛄 E    | scritor | ip                 | - 03            | 2 HE HE        |            |     |          | -   |     |     |            | -             |
|   |                                             |           |                   |             | Desition          |         |                    |                 | and the second |            |     |          |     |     |     |            | -             |
| - |                                             |           |                   |             | - Leskop          |         |                    |                 |                |            |     |          |     |     |     |            |               |
|   |                                             |           |                   | -           |                   |         |                    |                 |                |            |     |          |     |     |     |            |               |
|   |                                             |           |                   |             |                   |         |                    |                 |                |            |     |          |     |     |     |            |               |
| 0 |                                             |           |                   |             |                   |         |                    |                 |                |            |     |          |     |     |     |            |               |
| 1 |                                             |           |                   |             | 1                 |         |                    |                 |                |            |     |          |     |     |     |            |               |
| 2 |                                             |           |                   |             |                   | _       |                    |                 | -              |            |     |          |     |     |     |            |               |
| 3 |                                             |           |                   |             | Nombre de archiv  | 0.      |                    |                 |                |            |     | Abrir    |     |     |     |            |               |
| 6 |                                             |           |                   |             | Archivos de tipo: | 9       | PSS Statistics (*  | ant             |                |            | ÷.  | Pegar    |     |     |     |            |               |
| 5 |                                             |           |                   |             |                   | 5       | PSS/PC+ (*.svs)    | )               |                |            | -   | Cancelar |     |     |     |            | 1             |
| 6 |                                             |           |                   |             | Minimice las      | Ion S)  | stat (*.syd, *.s): | s)              |                |            |     |          |     |     |     |            |               |
| 7 |                                             |           |                   |             |                   | Po      | ortable (".por)    | a starsh        |                |            | _   | Ayuaa    |     |     |     |            |               |
| 8 |                                             |           |                   |             |                   |         | ncer (* xis, * xis | (anem)          |                |            |     |          |     |     |     |            | 1             |
| 9 |                                             |           |                   |             |                   | 3)      | dk (*.sik)         |                 |                |            |     |          |     |     |     |            |               |
|   |                                             |           |                   | _           |                   | dE      | Base (*.dbf)       |                 |                |            |     |          |     |     |     | -          |               |
| 1 |                                             |           |                   |             |                   | S/      | NS (*.sas7bdat,    | ".sd7, ".sd2, " | .ssd01, *.ssd0 | 14, ".xpt) | 1   |          |     |     |     |            |               |
| 1 |                                             |           |                   |             |                   |         |                    |                 |                |            |     |          |     |     |     |            | -             |
| 3 |                                             | 2         |                   |             |                   |         |                    |                 |                |            |     | -        |     |     |     |            |               |

Muy sencillo: haciendo clic donde pone «Archivos de tipo» y seleccionando «Excel».

Ahora sí que verás el archivo que quieres importar a SPSS, así que selecciónalo y pincha en el botón «Abrir».

#### 3. Importar el archivo Excel a SPSS

Llegamos ahora al que puede ser el paso con mayor complicación (por llamarlo de alguna manera, ya que **es igual de sencillo** que los demás).

Y es que en el cuadro de diálogo que se ha abierto, te da la opción de marcar la casilla de «Leer nombre de variables de la primera fila de datos» que solo debes dejar marcada si, tal y como indica su propia descripción, el archivo Excel incluye los nombres de las columnas en la primera fila.

| Archivo Edi     | ción ⊻er   | Datos Tran                                                                                                    | nsformar 👌 | nalizar Mari | eting directo   | Gráficos Ut     | ildades V      | entana Ayu      | da         |             |     |     |               |                |                      |              |                |
|-----------------|------------|----------------------------------------------------------------------------------------------------|------------|--------------|-----------------|-----------------|----------------|-----------------|------------|-------------|-----|-----|---------------|----------------|----------------------|--------------|----------------|
|                 |            |                                                                                                    | 21         |              | A 1             | *               | 1000 Z         |                 |            |             | 15  |     |               |                |                      |              |                |
|                 | -          |                                                                                                    |            |              |                 |                 | LITTLE .       |                 | 14 0       |             |     |     |               |                |                      | Idelbler 0   | a Duedeblee    |
| Site Connection |            |                                                                                                    |            | _            |                 |                 |                |                 |            |             |     |     |               |                |                      | VISIDIE: 0 0 | se u variables |
|                 | VII        | Var                                                                                                    | VDF        | Var          | Var             | var             | var            | Var             | Var        | var         | Var | var | var           | Var            | var                  | var          | VIII           |
| 1               |            |                                                                                                    |            |              |                 |                 |                |                 |            |             |     |     |               |                |                      |              | -              |
| 2               |            |                                                                                                    |            |              |                 |                 |                |                 |            |             |     |     |               |                |                      |              |                |
| 3               |            |                                                                                                    |            |              |                 |                 |                |                 |            |             |     |     |               |                |                      |              |                |
| 4               |            |                                                                                                    |            |              |                 |                 |                |                 |            |             |     |     |               |                |                      |              |                |
| 5               |            | -                                                                                                    |            | -            | (F)             |                 | and Read       |                 |            | 1.00        |     |     |               |                |                      |              |                |
| 2               |            |                                                                                                    |            |              | Mil Apetura di  | e origen de dab | as de bocel    |                 |            |             |     |     | <u> </u>      |                |                      |              |                |
| g               |            |                                                                                                    |            |              |                 |                 |                |                 |            |             |     |     |               |                |                      |              |                |
| 9               |            |                                                                                                    |            | -            | -               |                 |                |                 |            |             |     |     |               |                |                      |              |                |
| 10              |            |                                                                                                    | 122        | -            | - Leernor       | nbre de variabi | les de la prin | nera fila de di | 8008       |             |     |     |               |                |                      |              |                |
| 11              |            |                                                                                                    | 5          |              | Hoja de trat    | ajo: I          |                |                 | Section 1  | and a start |     |     |               |                |                      |              |                |
| 12              |            |                                                                                                    |            |              | Rango:          |                 |                |                 |            |             |     |     |               |                |                      |              |                |
| 13              |            |                                                                                                    |            |              | Anchura má      | sima nara las   | columnas de    | cadapa:         | 20767      |             |     |     |               |                |                      |              |                |
| 14              |            |                                                                                                    |            |              | Percincita rina | wini a para lab | containings de | Cardenia.       | 32707      |             |     |     |               |                |                      |              |                |
| 15              |            |                                                                                                    |            |              |                 |                 |                | ceptar Ca       | ncelar Ayu | da          |     |     |               |                |                      |              |                |
| 16              |            |                                                                                                    |            | L            |                 |                 |                |                 |            |             |     | -   |               |                |                      |              |                |
| 17              |            |                                                                                                    |            |              |                 |                 |                |                 |            |             |     |     |               |                |                      |              |                |
| 18              |            |                                                                                                    |            |              |                 |                 |                |                 |            |             |     |     |               |                |                      |              |                |
| 19              |            |                                                                                                    |            |              |                 |                 |                |                 |            |             |     |     |               |                |                      |              |                |
| 20              |            |                                                                                                    |            |              |                 |                 |                |                 |            |             |     |     |               |                |                      |              |                |
| 21              |            |                                                                                                    |            |              |                 |                 |                |                 |            |             |     |     |               |                |                      |              |                |
| 22              |            |                                                                                                    |            |              |                 |                 |                |                 |            |             |     |     |               |                |                      |              |                |
| 23              |            | -                                                                                                    |            |              |                 |                 |                |                 |            |             |     |     |               |                |                      |              | *              |
|                 | 4          |                                                                                                    |            |              |                 |                 |                |                 | 241        |             |     |     |               |                |                      |              | E.             |
| Wista de date   | os Vista d | e variables                                                                                                    |            |              |                 |                 |                |                 |            |             |     |     |               |                |                      |              |                |
| Dates           |            | and the second second second second second second second second second second second second second second second |            |              |                 |                 |                |                 |            |             |     |     | IBM SPRG      | Statistics Pre | cessor está la       | ato          |                |
| Science -       |            |                                                                                                    |            |              |                 |                 |                |                 |            |             |     |     | manel cer cho | annonità Pro   | Constantia Maria III |              |                |

Ahora solo queda pulsar el botón «Aceptar» y dejar al software estadístico de IBM hacer su trabajo.

Cuando termines, ya puedes decir que sabes cómo abrir Excel en SPSS.

# Así de fácil es pasar datos de Excel a SPSS